## SmartALEC Instructions for iPhone

Download and install the **SmartALEC** app on your Android from the App Store.

First-time users must activate their account at **riversideca.gov/libprint** before logging into the app.

1. Tap on the **share** icon at the bottom of the document you want to print.

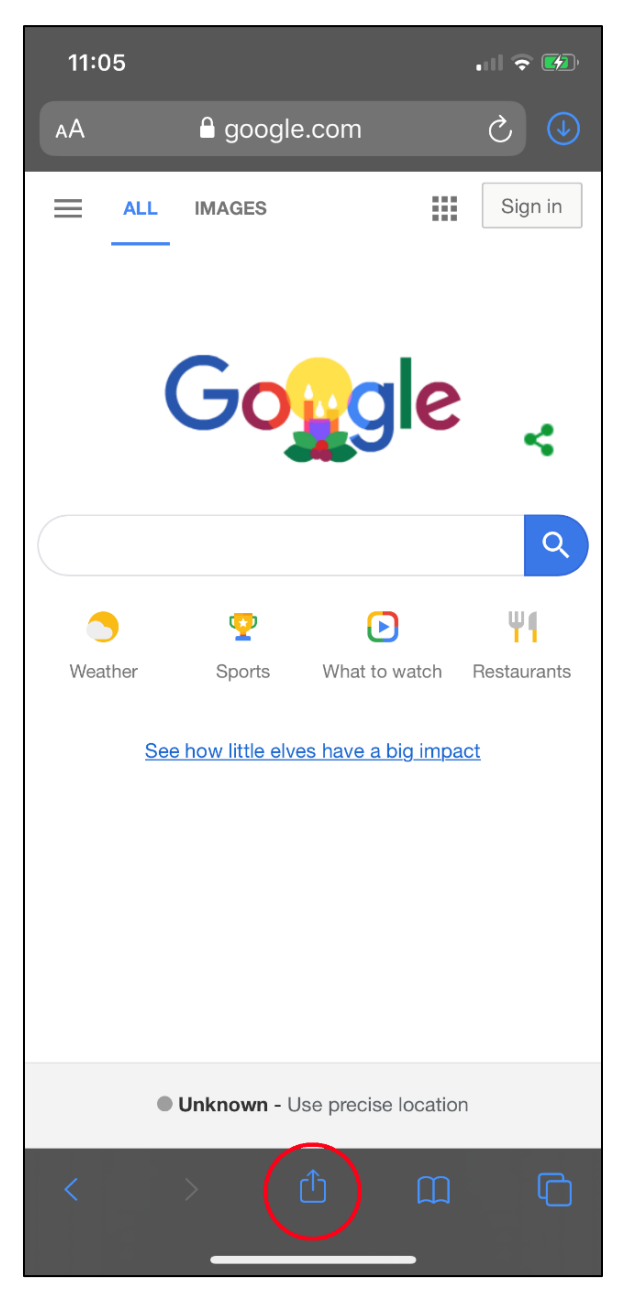

## 2. Tap on Print.

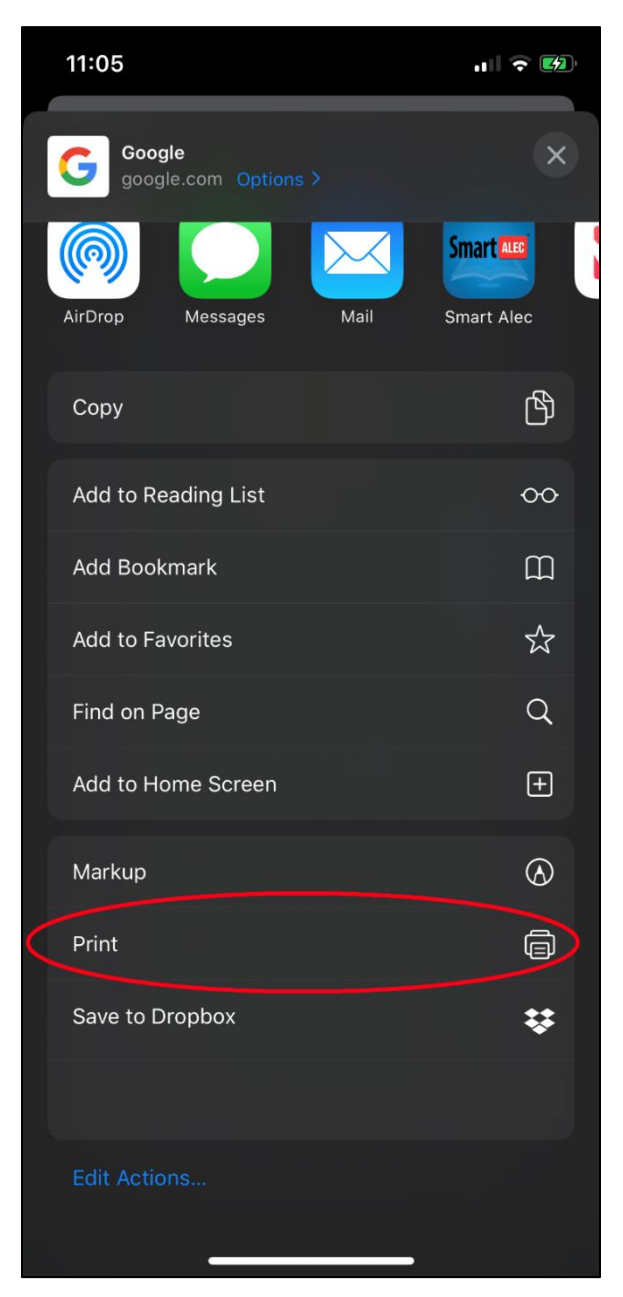

3. Zoom in or out of your document preview using the pinch-zoom feature. Place your fingers on the circles below and slide them together or apart.

| 11:07   |   |                                         |                  |
|---------|---|-----------------------------------------|------------------|
| Cancel  | F | Printer Optio                           | ns Print         |
|         |   |                                         |                  |
| Printer |   |                                         | Select Printer > |
| 1 Сору  |   |                                         | - +              |
| Range   |   |                                         | All Pages 🗲      |
|         |   | Cocococococococococococococococococococ | H Sprn           |

4. Tap on the **share** icon.

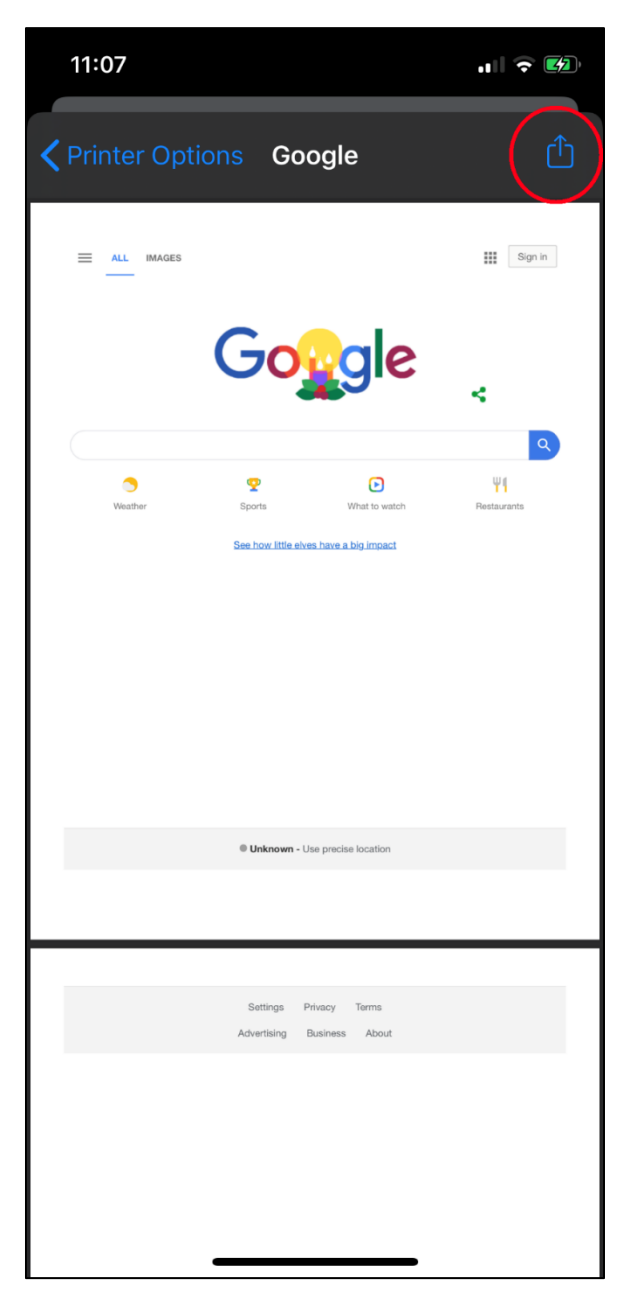

5. Tap on **SmartALEC**.

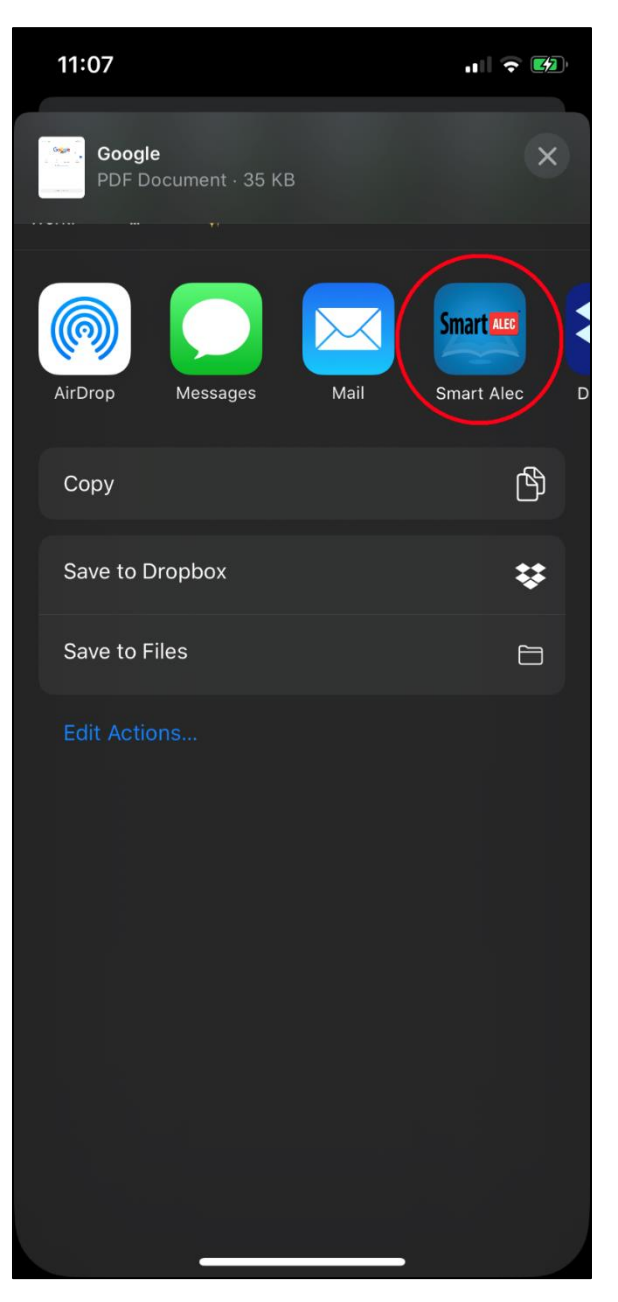

## 6. Tap on **Send**.

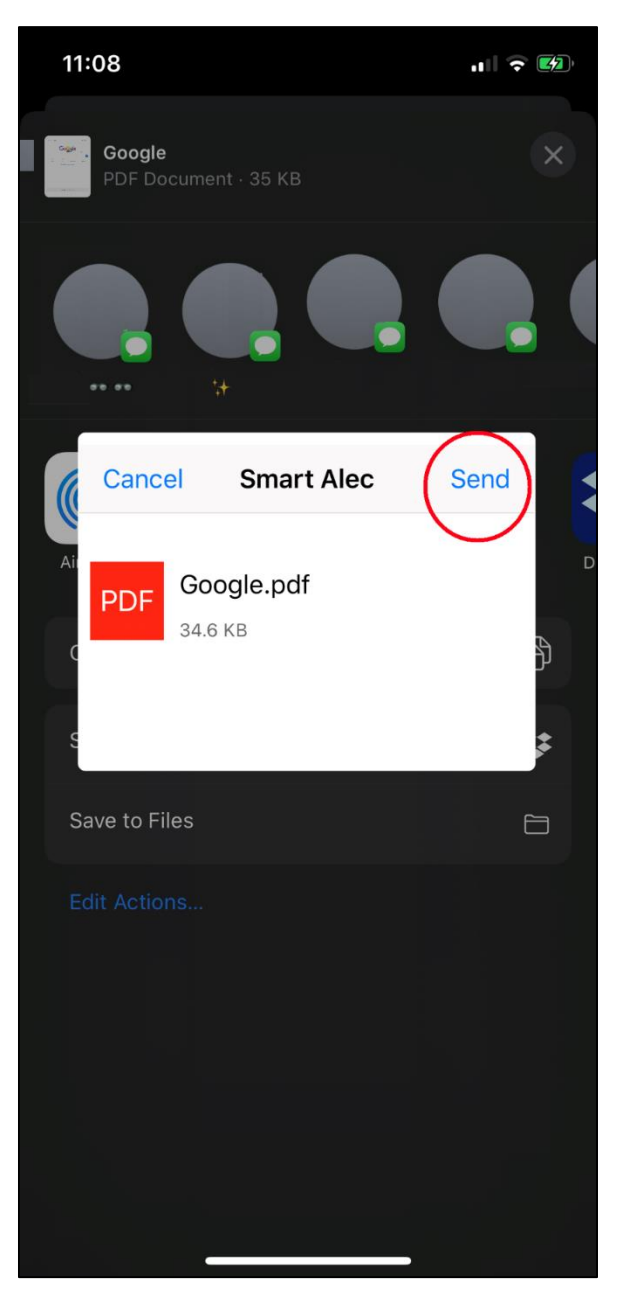

Log into the **SmartALEC** app with your library card and PIN to view your documents in the print queue.

| k | <b>11:10</b><br>I Search |                                                                           |                                | .11                    | •     |  |  |  |  |
|---|--------------------------|---------------------------------------------------------------------------|--------------------------------|------------------------|-------|--|--|--|--|
|   | Ç                        | Sma                                                                       | rt Alec                        | Howto                  | Print |  |  |  |  |
|   | j,                       | Print documents are shown below<br>Use your library card and pin to print |                                |                        |       |  |  |  |  |
| / | PDF                      | <b>Google.pdf</b><br>Page(s): 2                                           | 12/23/19                       | 13:09                  |       |  |  |  |  |
|   | PDF                      | <b>Google.pdf</b><br>Page(s): 2                                           | 12/23/19                       | 13:08                  |       |  |  |  |  |
|   | PDF                      | images%203<br>Page(s): 1                                                  | 3 <b>18%C3%9</b><br>12/19/19 1 | <b>7159%20</b><br>3:42 | )pix  |  |  |  |  |
|   | PDF                      | <b>Google.pdf</b><br>Page(s): 2                                           | 12/19/19 1                     | 13:41                  |       |  |  |  |  |
|   | $\overline{\ }$          |                                                                           |                                |                        |       |  |  |  |  |
|   |                          |                                                                           |                                |                        |       |  |  |  |  |
|   |                          |                                                                           |                                |                        |       |  |  |  |  |
|   |                          |                                                                           |                                |                        |       |  |  |  |  |
|   | ₽.                       |                                                                           | 2                              | Ç                      | 5     |  |  |  |  |
|   | Print File               | s Librar                                                                  | y Nearby                       | Sett                   | ings  |  |  |  |  |
|   |                          |                                                                           |                                |                        |       |  |  |  |  |